# Profile: User Account and Shipping

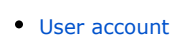

- How to add user account
  - How to delete user account
  - How to change an email address
- How to change password
- Shipping profile
  - How to add shipping address
  - How to add additional shipping profile
  - How to delete shipping profile

Click Profile option in the left-hand menu if you want to view or edit your profile.

| 0 Home How to order      |                       | \$   Delivery to 📕 👻 test-user-007 (4 220 pyő.) | - ★ Favorites 1 🛒 Cart 1 |
|--------------------------|-----------------------|-------------------------------------------------|--------------------------|
| OT Commerce              | Online demo shop b    | y OT Commerce                                   |                          |
| Categories - Brands      | Q Search among        | 800.000.000 goods from China                    | Search                   |
| Home > Account > Profile |                       |                                                 |                          |
| General information      | Account               |                                                 |                          |
| Orders                   | User data             |                                                 |                          |
| Account                  | Last name Petrov      | Ê.                                              |                          |
| Profile                  | Name Petr             |                                                 |                          |
| Account                  | Middle name Petrovich |                                                 |                          |
| Delivery                 | Email test@test.com   |                                                 |                          |
| Support service          | Skype                 |                                                 |                          |
| Referral system          | Gender* Male v        |                                                 |                          |
|                          | Phone* 8-800-00-000   |                                                 |                          |
|                          | Save                  |                                                 |                          |
|                          | Delete account        |                                                 |                          |
|                          | Current               | <b>B</b>                                        |                          |
|                          | Delete                |                                                 |                          |

You can modify your personal data and specify shipping addresses in "Profile" section.

## User account

User account contains personal information about you as a customer of e-store.

This information is important for interaction with you and may also be required to promptly resolve any issues concerning your orders.

| Categories - | Brands                   | Γ              | Q Search among 800.000.000 goods from China | Searc |
|--------------|--------------------------|----------------|---------------------------------------------|-------|
|              | Home > Account > Profile |                |                                             |       |
|              | General information      | Accoun         | t                                           |       |
|              | Orders                   | User data      |                                             |       |
|              | Account                  | Last name      | Petrov                                      |       |
|              | Profile                  | Name           | Petr                                        |       |
|              | Account                  | Middle name    | Petrovich                                   |       |
|              | Delivery                 | Email          | test@test.com                               |       |
|              | Support service          | Skype          |                                             |       |
|              | Referral system          | Gender*        | Male •                                      |       |
|              |                          | Phone*         | 8-800-00-000                                |       |
|              |                          |                | Save                                        |       |
|              |                          | Delete account | · · · · · · · · · · · · · · · · · · ·       |       |
|              |                          | Current        |                                             |       |

## How to add user account

Customers are required to provide personal data as soon as user account was created. First, you need to enter your surname in appropriate field.

| o Home How to     | order                    | S   Delivery to 📕 👻 💄 test-user-007 (4 220 pyő.) 👻 🖈 Favorites 1 | 🛒 Cart 1   |
|-------------------|--------------------------|------------------------------------------------------------------|------------|
| or Commer<br>Shop | rce                      | Online demo shop by OT Commerce                                  | <b>a</b> • |
| Categories -      | Brands                   | Q Search among 800.000.000 goods from China                      | Search     |
|                   | Home > Account > Profile |                                                                  |            |
|                   | General information      | Account                                                          |            |
|                   | Orders                   | User data                                                        |            |
|                   | Account                  | Last name Petrol I                                               |            |
|                   | Profile                  | Name Petr Middle name Petrovich                                  |            |
|                   | Account<br>Delivery      | Email test@test.com                                              |            |
|                   | Support service          | Skype                                                            |            |
|                   | Referral system          | Gender* Male v                                                   |            |
|                   |                          | Phone* 8-800-00-000                                              |            |
|                   |                          | Save                                                             |            |
|                   |                          | Delete account                                                   |            |
|                   |                          | Current password Current                                         |            |
|                   |                          | Delete                                                           |            |

Enter your first name next.

| Sho Sho      | Р                        |                                             |       |
|--------------|--------------------------|---------------------------------------------|-------|
| Categories - | Brands                   | Q Search among 800.000.000 goods from China | Searc |
|              | Home > Account > Profile |                                             |       |
|              | General information      | Account                                     |       |
|              | Orders                   | User data                                   |       |
|              | Account                  | Last name Petrov                            |       |
|              | Profile                  | Name Pet(                                   |       |
|              | Account                  | Middle name Petrovich                       |       |
|              | Delivery                 | Email test@test.com                         |       |
|              | Support service          | Skype                                       |       |
|              | Referral system          | Gender* Male T                              |       |
|              |                          | Phone* 8-800-000                            |       |
|              |                          | Save                                        |       |
|              |                          | Delete account                              |       |
|              |                          | Current password IIII                       |       |
|              |                          | Delete                                      |       |

Then enter your middle name (in case this field is mandatory).

Г

| or comm<br>Sho | nerce<br>P                      | Online demo shop by OT Commerce         | · · · · · · · · · · · · · · · · · · · |
|----------------|---------------------------------|-----------------------------------------|---------------------------------------|
| Categories 👻   | Brands Home > Account > Profile | Q Search among 800.000 goods from China | Search                                |
|                | General information             | Account                                 |                                       |
|                | Orders                          | User data                               | _                                     |
|                | Account                         | Last name Petrov                        |                                       |
|                |                                 | Name Petr                               |                                       |
|                | Profile                         | Middle name Petrovich I                 |                                       |
|                | Delivery                        | Email test@test.com                     |                                       |
|                | Support service                 | Skype                                   |                                       |
|                | Referrel eveters                | Gender* Male •                          |                                       |
|                | Referral system                 | Phone* 8-600-000                        |                                       |
|                |                                 | Save                                    |                                       |
|                |                                 | Delete account                          | _                                     |
|                |                                 | Current assword                         |                                       |
|                |                                 | Delete                                  |                                       |

Email address cannot be changed as it was entered automatically during registration process and associated with your e-store account.

| Sho          | P                        |                                             | Callor - |
|--------------|--------------------------|---------------------------------------------|----------|
| Categories 🔻 | Brands                   | Q Search among 800.000.000 goods from China | Search   |
|              | Home > Account > Profile |                                             |          |
|              | General information      | Account                                     |          |
|              | Orders                   | User data                                   |          |
|              | Account                  | Last name Petrov                            |          |
|              | Profile                  | Name Petr Middle name Petroach              |          |
|              | Account<br>Delivery      | Email test@test.com                         |          |
|              | Support service          | Skype                                       |          |
|              | Referral system          | Gender* Male •                              |          |
|              |                          | Phone* 8-800-000                            |          |
|              |                          | Save                                        |          |
|              |                          | Delete account                              |          |
|              |                          | Current mpassword                           |          |

You can also specify your Skype account, which increases number of opportunities to interact with you. This field is optional.

| Sho          | Р                        |                                                                                                    |        |
|--------------|--------------------------|----------------------------------------------------------------------------------------------------|--------|
| Categories - | Brands                   | C Search among 800.000 goods from China                                                                                                    | Search |
|              | Home > Account > Profile |                                                                                                    |        |
|              | General information      | Account                                                                                                    |        |
|              | Orders                   | User data                                                                                                    | _      |
|              | Account                  | Last name Petrov                                                                                                    |        |
|              |                          | Name Petr                                                                                                    |        |
|              | Profile                  | Middle name Petrovich                                                                                                    |        |
|              | Account<br>Delivery      | Email test@test.com                                                                                                    |        |
|              | Support service          | Skype test-skypd Ţ                                                                                                    |        |
|              | Referral system          | Gender* Male •                                                                                                    |        |
|              |                          | Phone* 8-800-000                                                                                                    |        |
|              |                          | Save                                                                                                    |        |
|              |                          | Delete account                                                                                                    | _      |
|              |                          | Current password The contract the contract t |        |

You need to specify your sex next. Default one is male.

| Sno          | р                                                |                                             |        |
|--------------|--------------------------------------------------|---------------------------------------------|--------|
| Categories - | Brands                                           | Q Search among 800.000.000 goods from China | Search |
|              | Home $\Rightarrow$ Account $\Rightarrow$ Profile |                                             |        |
|              | General information                              | Account                                     |        |
|              | Orders                                           | User data                                   | _      |
|              | Account                                          | Last name Petrov                            |        |
|              |                                                  | Name Petr                                   |        |
|              | Profile                                          | Middle name Petrovich                       |        |
|              | Delivery                                         | Email test@test.com                         |        |
|              | Support service                                  | Skype test-skype                            |        |
|              | Referral system                                  | Gender* Male v                              |        |
|              |                                                  | Phone* Penale With                          |        |
|              |                                                  | Save                                        |        |
|              |                                                  | Delete account                              | _      |
|              |                                                  | Current mpassword mm                        |        |

Finally, your telephone number needs to be entered. It is used for order processing purposes and also may be shared with shipping service.

| Categories       Brands       C       Search among 800 000 000 goods from China         Home > Account > Profile       Account       User data         Orders       User data         Account       Petrov         Profile       Name       Petr         Middle name       Petrovich         Email       testskype         Support service       Skype       testskype | Searc |
|----------------------------------------------------------------------------------------------------|-------|
| Home : > Account : > Profile     General Information     Orders     Derivery     Account     Profile   Account   Delivery     Support service     Skype     Lest skype                                                                                                    |       |
| General information Account   Orders User data   Account Petrov   Profile Name   Account Petrovich   Middle name Petrovich   Delivery Email   Support service Skype                                                                                                    |       |
| Orders     User data       Account     Last name     Petrov       Name     Petr       Middle name     Petrovich       Delivery     Email     test@test.com       Support service     Skype     test.skype                                                                                                    |       |
| Account     Last name     Petrov       Name     Petr       Middle name     Petovich       Delivery     Email     test@test.com       Support service     Skype                                                                                                    |       |
| Name     Petr       Profile     Middle name     Petrovich       Account     Petrovich     test@test.com       Delivery     Email     test.skype       Support service     Skype     test.skype                                                                                                    |       |
| Account     Petrovich       Delivery     Email     test@test.com       Support service     Skype                                                                                                    |       |
| Delivery     Email     test@test.com       Support service     Skype     test.skype                                                                                                    |       |
| Support service Skype test-skype                                                                                                    |       |
| Conder                                                                                                    |       |
| Referral system                                                                                                    |       |
| Phone* 8-800-00-000 1                                                                                                    |       |
| Save                                                                                                    |       |
| Delete account                                                                                                    |       |
| Current password III III III IIII IIII IIII IIII IIII                                                                                                    |       |

Please click "Save" button once all this personal information was entered.

| Sho          | <b>P</b>                 |                                             | ida *  |
|--------------|--------------------------|---------------------------------------------|--------|
| Categories - | Brands                   | Q Search among 800.000.000 goods from China | Search |
|              | Home > Account > Profile |                                             |        |
|              | General information      | Account                                     |        |
|              | Orders                   | User data                                   |        |
|              | Account                  | Last name Petrov                            |        |
|              |                          | Name Petr                                   |        |
|              | Profile                  | Middle name Petrovich                       |        |
|              | Delivery                 | Email test@test.com                         |        |
|              | Support service          | Skype test-skype                            |        |
|              | Referral system          | Gender* Male •                              |        |
|              |                          | Phone* 8-800-00-000                         |        |
|              |                          | Save                                        |        |
|              |                          | Delete account                              |        |
|              |                          | Current assword                             |        |
|              |                          |                                             |        |

After that, you will see the message informing you that the data you entered were successfully updated.

| Sho          | <b>P</b>                 |                                             | - EE  |
|--------------|--------------------------|---------------------------------------------|-------|
| Categories - | Brands                   | Q Search among 800.000 000 goods from China | Searc |
|              | Home > Account > Profile |                                             |       |
|              | General information      | Account                                     |       |
|              | Orders                   | Data updated successfully                   |       |
|              | Account                  | User data                                   |       |
|              | Profile                  | Name Petr                                   |       |
|              | Account<br>Delivery      | Middle name Petrovich                       |       |
|              | Support service          | Email test@test.com                         |       |
|              | Referral system          | Skype test-skype                            |       |
|              |                          | Gender* Male v                              |       |
|              |                          | Phone* 8-800-000                            |       |
|              |                          | Save                                        |       |
|              |                          | Delete account                              |       |
|              |                          | Current                                     |       |

Besides, this updated information will immediately appear on "General information" page.

| Home S Account         General information         Orders       Petrov Petr Petrovich       On your account:       Availing payment:       Composit funds         Account       Account number: 727362       On your account:       Availing payment:       Composit funds         Profile       Available discounts       50 py6.       Composit funds         Discount title:       Discount title:       Discount title:       Discount title:         Referral system       0 %       Amount for reduction:       0 %         News       Delivery address:       39408, Russian Federation, Moscow, Samokatnaya 12                                                                                                    | egories 👻 | Brands              | Q Search among 800.000.000                                           | goods from China                      |               | Searc |
|----------------------------------------------------------------------------------------------------|-----------|---------------------|----------------------------------------------------------------------|---------------------------------------|---------------|-------|
| General information       General information         Orders       Petrov Petr Petrovich       On your account:       Avaiting payment:         Account       Account number: 727352       On your account:       Avaiting payment:         Profile       Avaitable discounts       Discount title:         Discount title:       Discount title:       Discount title:         Discount for reduction:       0 %       Amount for reduction:       0 %         Amount for reduction:       0 py6.       Profile         News       Delevery address:       29408, Russian Federation, Moscow, Samokalnaya 12                                                                                                    |           | Home > Account      |                                                                      |                                       |               |       |
| Orders     Petrov Petr Petrovich     On your account     Awaiing payment       Account     Account number: 727352     4 220 pp6.     50 pp6.       Profile     Available discounts     E Count number: 727362       Support service     Discount dite:     Discount dite:       Discount discription:     0 %       Amount for reduction:     0 %       Amount for reduction:     0 %       Amount for reduction:     0 pp6.                                                                                                    |           | General information | General information                                                  |                                       |               |       |
| Account     Account number: 727362     4 220 py6.     50 py6.       Profile     Available discounts       Biscount Number:     Discount Number:       Biscount Number:     Discount Number:       Biscount Number:     Discount Nume |           | Orders              | Petrov Petr Petrovich On your account:                               | Awaiting payment:                     |               |       |
| Profile     Available discounts       Support service     Discount description :       Discount description :     Discount description :       Discount for reduction:     0 %       Amount for reduction:     0 pp/6.                                                                                                    |           | Account             | Account number: 727352 4 220 py6.                                    | 50 руб.                               | Deposit funds |       |
| Support service     Discount title:       Discount     Discount       Discount:     0 %       Amount for reduction:     0 py6.         Recipient information         News     Delivery address:     39408, Russian Federation, Moscow, Samokatnaya 12                                                                                                    |           | Profile             | Available discounts                                                  |                                       |               |       |
| Referral system     Amount for reduction.     0 py6.       Recipient information     Recipient information       Delivery address:     39408, Russian Federation, Moscow, Samokatnaya 12                                                                                                    |           | Support service     | Discount title:<br>Discount description :<br>Discount:               |                                       | 0 %           |       |
| Recipient information           News         Delivery address:         39408, Russian Federation, Moscow, Samokatnaya 12                                                                                                    |           | Referral system     | Amount for reduction:                                                |                                       | 0 руб.        |       |
| Delivery address: 39408, Russian Federation, Moscow, Samokatnaya 12                                                                                                    |           | Nows                | Recipient information                                                |                                       |               |       |
| Subscribe Recipient HerpoBlerp HerpoBwy                                                                                                    |           | Subscribe           | Delivery address: 39408, Russian Fed<br>Recipient: Петров Петр Петро | leration, Moscow, Samokatnaya<br>ович | 12            |       |
| Contact information: 8-800-00-000, test@test.com                                                                                                    |           |                     | Contact information: 8-800-00-000, test@                             | test.com                              |               |       |

You may change or update your personal information at any moment.

#### How to delete user account

Customer may delete his/her user account, if necessary. It is highly recommended to solve all issues about orders before your account is deleted (for example, all parcels were received and funds were withdrawn from account).

| Sho          | р                        |                                             |       |
|--------------|--------------------------|---------------------------------------------|-------|
| Categories 👻 | Brands                   | Q Search among 800.000.000 goods from China | Searc |
|              | Home > Account > Profile |                                             | N     |
|              | General information      | Account                                     | Ц.    |
|              | Orders                   | User data                                   |       |
|              | Account                  | Last name Petrov                            |       |
|              |                          | Name Petr                                   |       |
|              | Profile                  | Middle name Petrovich                       |       |
|              | Account<br>Delivery      | Email test@test.com                         |       |
|              | Support service          | Skype test-skype                            |       |
|              | Referral system          | Gender* Male v                              |       |
|              |                          | Phone* 8-800-00-000                         |       |
|              |                          | Save                                        |       |
|              |                          | Delete account                              |       |
|              |                          | Current massword                            |       |
|              |                          | Datata                                      |       |

Current password should be entered in order to delete user account. This is a protective measure that makes your account secure. Nobody but password owner can delete it.

Please enter your password into appropriate window.

| or Comm<br>Sho | P<br>P                   | Online demo shop by OT Commerce             | ⊞ -   |
|----------------|--------------------------|---------------------------------------------|-------|
| Categories 👻   | Brands                   | Q Search among 800.000.000 goods from China | Searc |
|                | Home > Account > Profile |                                             |       |
|                | General information      | Account                                     |       |
|                | Orders                   | User data                                   |       |
|                | Account                  | Last name Petrov                            |       |
|                | Profile                  | Name Petr                                   |       |
|                | Account                  | Middle name Petrovich                       |       |
|                | Delivery                 | Email test@test.com                         |       |
|                | Support service          | Skype test-skype                            |       |
|                | Referral system          | Gender* Male v                              |       |
|                |                          | Phone* 8-800-00-000                         |       |
|                |                          | Save                                        |       |
|                |                          | Delete account                              |       |
|                |                          | Current password III 🚳                      |       |
|                |                          | Delete                                      |       |

Click "Delete" button then.

| General mioritation | Account               |  |
|---------------------|-----------------------|--|
| Orders              | User data             |  |
| Account             | Last name Petrov      |  |
|                     | Name Petr             |  |
| Profile             | Middle name Petrovich |  |
| Account Delivery    | Email test@test.com   |  |
| Support equipo      | Skype test-skype      |  |
| Support Service     | Gender* Male v        |  |
| Referral system     |                       |  |
|                     | 8-800-00-000          |  |
|                     | Save                  |  |
|                     | Delete account        |  |
|                     | Current To            |  |
|                     | password              |  |
|                     | Delete                |  |
|                     | Change email          |  |

A confirm window will appear asking if you are sure you want to delete account. Once you click "Yes" the account will be deleted.

| Account             | Last name                             | Petrov                        |                       |
|---------------------|---------------------------------------|-------------------------------|-----------------------|
|                     | Name                                  | Petr                          |                       |
| Profile             | Middle name                           | Petrovich                     |                       |
| Account<br>Delivery | Email                                 | test@test.com                 |                       |
| Support service     | Skype                                 | test-skype                    |                       |
| Referral system     | Gender*                               | Male V                        |                       |
|                     | Phoi                                  | 8-800-00-000<br>ng            | 8                     |
|                     | Are yo<br>Dele<br>Current<br>password | u sure you want to delete you | ur account?<br>Yes No |
|                     |                                       | Delete                        |                       |
|                     | Change email                          |                               |                       |
|                     | Current<br>password                   |                               |                       |
|                     | New email                             | root                          |                       |

If you have changed your mind click "No" or the delete button (x) in the right hand corner of the window.

| Account             | Last name Petrov                                                                                  |  |
|---------------------|---------------------------------------------------------------------------------------------------|--|
|                     | Name Petr                                                                                         |  |
| Profile             | Middle name Petrovich                                                                             |  |
| Account<br>Delivery | Email test@test.com                                                                               |  |
| Support service     | Skype test-skype                                                                                  |  |
| Referral system     | Gender* Male v                                                                                    |  |
|                     | Varning<br>Are you sure you want to delete your account?<br>Dele<br>Current<br>password<br>Delete |  |
|                     | Change email                                                                                      |  |
|                     | New email root                                                                                    |  |

### How to change an email address

Sometimes you may want to change an email address. To do so, it will be necessary to know the account password and new email address.

|         |            | Name           | Petr             |   |
|---------|------------|----------------|------------------|---|
| Profile |            |                |                  |   |
|         |            | Middle name    | Petrovich        |   |
|         | Account    | Email          |                  |   |
| L       | Delivery   | Linan          | test@test.com    |   |
| Suppor  | rt service | Skype          | test-skype       |   |
|         |            | Condor         |                  |   |
| Referra | al system  | Gender         | Male V           |   |
|         |            | Phone*         | 8-800-00-000     |   |
|         |            |                |                  |   |
|         |            |                | Save             |   |
|         |            |                |                  |   |
|         |            | Delete account |                  |   |
|         |            | Current        | 10               |   |
|         |            | password       | MAP              |   |
|         |            |                | Delate           |   |
|         |            |                | Delete           |   |
|         | Г          | Channe annail  |                  | 1 |
|         |            | Change email • |                  |   |
|         |            | Current        |                  |   |
|         |            | passworu       |                  |   |
|         |            | New email      |                  |   |
|         |            |                |                  |   |
|         |            |                | Save             |   |
|         | L          |                |                  | 1 |
|         |            | Change passwo  | ord              |   |
|         |            | Current        |                  |   |
|         |            | password       |                  |   |
|         |            | New            |                  |   |
|         |            | password       | ( <del>a</del> ) |   |

Please enter current password into appropriate field.

| Profile         | Name                | Petr          |
|-----------------|---------------------|---------------|
| Account         | Middle name         | Petrovich     |
| Delivery        | Email               | test@test.com |
| Support service | Skype               | test-skype    |
| Referral system | Gender*             | Male •        |
|                 | Phone*              | 8-800-00-000  |
|                 |                     | Save          |
|                 | Delete account      |               |
|                 | Current<br>password | ·····         |
|                 |                     | Delete        |
|                 | Change email        |               |
|                 | Current<br>password | 4 I           |
|                 | New email           |               |
|                 |                     | Save          |
|                 | Change passwo       | ord           |
|                 | Current<br>password |               |

Then enter new email address.

|                 | Name                | Petr            |  |
|-----------------|---------------------|-----------------|--|
| Profile         |                     | r cu            |  |
| Account         | Middle name         | Petrovich       |  |
| Delivery        | Email               | test@test.com   |  |
| Support service | Skype               | test-skype      |  |
| Referral system | Gender*             | Male v          |  |
|                 | Phone*              | 8-800-00-000    |  |
|                 |                     | Save            |  |
|                 | Delete account      |                 |  |
|                 | Current<br>password | ®               |  |
|                 |                     | Delete          |  |
|                 | Change email        |                 |  |
|                 | Current<br>password |                 |  |
|                 | New email           | test@test.com ] |  |
|                 |                     | Save            |  |
|                 | Change passwo       | d               |  |
|                 | Current<br>password |                 |  |

Click "Save" button.

|                     | Name                | Petr          |
|---------------------|---------------------|---------------|
| Profile             | Middle name         | Petrovich     |
| Account<br>Delivery | Email               | test@test.com |
| Support service     | Skype               | test-skype    |
| Referral system     | Gender*             | Male v        |
|                     | Phone*              | 8-800-00-000  |
|                     |                     | Save          |
|                     | Delete account      |               |
|                     | Current<br>password | ·             |
|                     |                     | Delete        |
|                     | Change email        |               |
|                     | Current<br>password |               |
|                     | New email           | test@test.com |
|                     |                     | Save          |
|                     |                     |               |

Changes will take effect after clicking this button.

### How to change password

It would also be useful to change password. It is recommended to change password once every three or six months for security reasons.

| 0 Home How to order |                                                 | \$   Delivery to 💻 👻 👤 test | t-user-007 (4 220 pyő.) 👻 🕇 | Favorites 1 🛒 | Cart 1 |
|---------------------|-------------------------------------------------|-----------------------------|-----------------------------|---------------|--------|
|                     | Save                                            |                             |                             |               |        |
|                     | Delete account                                  |                             |                             |               |        |
|                     | password                                        |                             |                             |               |        |
|                     | Delete                                          |                             |                             |               |        |
|                     | Change email                                    |                             |                             |               |        |
|                     | currentpassword                                 |                             |                             |               |        |
|                     | New email test@test.com                         |                             |                             |               |        |
| _                   | Save                                            |                             |                             |               |        |
|                     | Change password                                 |                             |                             |               |        |
|                     | password                                        |                             |                             |               |        |
|                     | New password                                    |                             |                             |               |        |
|                     | Confirm<br>password                             |                             |                             |               |        |
|                     | Save                                            |                             |                             |               |        |
|                     |                                                 |                             |                             |               |        |
|                     | Site man                                        |                             |                             |               |        |
|                     | © 2011–2018<br>Powered by © OT Commerce otcomme | rce.com                     |                             |               |        |

Enter your old account password in order to change password.

| o Home How to order |                                                     | \$   Delivery to 📕 - 💄 test-user-007 (4 220 pyő.) - ★ Fa | avorites 1 🛒 Cart 1 |
|---------------------|-----------------------------------------------------|----------------------------------------------------------|---------------------|
|                     | Save                                                |                                                          |                     |
|                     | Delete account                                      |                                                          |                     |
|                     | password                                            |                                                          |                     |
|                     | Delete                                              |                                                          |                     |
|                     | Change email                                        |                                                          |                     |
|                     | Current                                             |                                                          |                     |
|                     | New email test@test.com                             |                                                          |                     |
|                     | Save                                                |                                                          |                     |
|                     | Change password                                     |                                                          |                     |
|                     | Current<br>password                                 |                                                          |                     |
|                     | New @                                               |                                                          |                     |
|                     | Confirm<br>password                                 |                                                          |                     |
|                     | Save                                                |                                                          |                     |
|                     |                                                     |                                                          |                     |
|                     | Site map                                            |                                                          |                     |
|                     | © 2011–2018<br>Powered by © OT Commerce of commerce | rce com                                                  |                     |

Create new password next. Password must be 6 or more characters and contain Latin letters and numbers. The more complex your password is, the more secure your account is.

| o Home How to order |                         | \$   Delivery to 💻 👻 🛓 test-user-007 (4 220 pyő.) 👻 ★ | Favorites 1 🛒 Cart 1 |
|---------------------|-------------------------|-------------------------------------------------------|----------------------|
|                     | Save                    |                                                       |                      |
|                     | Delete account          |                                                       | -                    |
|                     | Current massword        |                                                       |                      |
|                     | Delete                  |                                                       |                      |
|                     | Change email            |                                                       | -                    |
|                     | Current                 |                                                       |                      |
|                     | New email test@test.com |                                                       |                      |
|                     | Save                    |                                                       |                      |
|                     | Change password         |                                                       | _                    |
|                     | Current                 |                                                       |                      |
|                     | New password]           |                                                       |                      |
|                     | Confirm<br>password     |                                                       |                      |
|                     | Save                    |                                                       |                      |
|                     |                         |                                                       |                      |
|                     | Site map                |                                                       |                      |
|                     | © 2011–2018             | 58 50m                                                |                      |

Enter your new password once again.

| 0 Home How to order |                                                             | \$   Delivery to | Favorites 1 🛒 Cart 1 |
|---------------------|-------------------------------------------------------------|------------------|----------------------|
|                     | Save                                                        |                  |                      |
|                     | Delete account                                              |                  | _                    |
|                     | Current assword                                             |                  |                      |
|                     | Delete                                                      |                  |                      |
|                     | Change email                                                |                  | _                    |
|                     | Current                                                     |                  |                      |
|                     | New email test@test.com                                     |                  |                      |
|                     | Save                                                        |                  |                      |
|                     | Change password                                             |                  | _                    |
|                     | Current massword                                            |                  |                      |
|                     | New password 💮                                              |                  |                      |
|                     | Confirm<br>password                                         |                  |                      |
| •                   | Save                                                        | -                |                      |
|                     |                                                             |                  |                      |
|                     | Site map                                                    |                  |                      |
|                     | © 2011–2018                                                 |                  |                      |
|                     | Site map<br>© 2011–2018<br>Powered by © OT Commerce otcomme | rce.com          |                      |

Save changes.

| 0 Home How to order |                     |                                           | \$   Delivery to 📕 🗸 | 🗶 test-user-007 (4 220 pyő.) 👻 🖈 I | Favorites 1 🛒 Cart 1 |
|---------------------|---------------------|-------------------------------------------|----------------------|------------------------------------|----------------------|
|                     | Delete account      | Save                                      |                      |                                    | -                    |
|                     | Current<br>password | 🔯                                         |                      |                                    |                      |
|                     |                     | Delete                                    |                      |                                    |                      |
|                     | Change email -      |                                           |                      |                                    | -                    |
|                     | Current<br>password |                                           |                      |                                    |                      |
|                     | New email           | test@test.com                             |                      |                                    |                      |
|                     |                     | Save                                      |                      |                                    |                      |
|                     | Change password     | 1                                         |                      |                                    | -                    |
|                     | Current<br>password |                                           |                      |                                    |                      |
|                     | New<br>password     |                                           |                      |                                    |                      |
|                     | Confirm<br>password |                                           |                      |                                    |                      |
|                     | [                   | Save                                      |                      |                                    |                      |
|                     |                     |                                           |                      |                                    |                      |
|                     |                     | Site map                                  |                      |                                    |                      |
|                     | Powered             | © 2011–2018<br>d by © OT Commerce otcomme | rce.com              |                                    |                      |

You will see the following message if an error occurs:

| 0 Home How to order |                                                 | \$   Delivery to 📕 👻 🔔 test-user-007 (4 220 pyő.) 👻 ★ | Favorites 1 🛒 Cart 1 |
|---------------------|-------------------------------------------------|-------------------------------------------------------|----------------------|
|                     | Save                                            |                                                       |                      |
|                     | Delete account                                  |                                                       | _                    |
|                     | Current 🖷                                       |                                                       |                      |
|                     | Delete                                          |                                                       |                      |
|                     | Change email                                    |                                                       | _                    |
|                     | Current                                         |                                                       |                      |
|                     | New email root                                  |                                                       |                      |
|                     | Save                                            |                                                       |                      |
|                     | Change password                                 |                                                       | _                    |
|                     | New password and confirm password do not n      | natch                                                 |                      |
|                     | Current sassword                                |                                                       |                      |
|                     | New @                                           |                                                       |                      |
|                     | Confirm<br>password                             |                                                       |                      |
|                     | Save                                            |                                                       |                      |
|                     |                                                 |                                                       |                      |
|                     | Site map                                        |                                                       |                      |
|                     | © 2011–2018<br>Powered by © OT Commerce otcomme | rce.com                                               |                      |

Shipping profile

For the purpose of placing an order and shipping it to your destination, you will be asked to fill in section in which the shipping address is specified.

Select "Shipping" option in the left-hand menu.

| 🐱 o Home Ho  | w to order               |                     | \$   Delivery to 📕 👻 🛓 test-user-007 (4 220 pyő.) 👻 🕇 Fi | avorites 1 🛒 Cart 1 |
|--------------|--------------------------|---------------------|----------------------------------------------------------|---------------------|
| or com       | merce<br>P <b>P</b>      | Onlin               | e demo shop by OT Commerce                               | 嚻 -                 |
| Categories - | Brands                   | Q                   | Search among 800.000.000 goods from China                | Search              |
|              | Home > Account > Profile |                     |                                                          |                     |
|              | General information      | Account             |                                                          |                     |
|              | Orders                   | User data           |                                                          |                     |
|              | Account                  | Last name           | etrov                                                    |                     |
|              | Profile                  | Name P              | etr                                                      |                     |
|              | Account                  | Middle name         | etrovich                                                 |                     |
|              | Delivery                 | Email te            | st@test.com                                              |                     |
|              | Support service          | Skype te            | st-skype                                                 |                     |
|              | Referral system          | Gender*             | ale 🔻                                                    |                     |
|              |                          | Phone* 8            | 800-00-000                                               |                     |
|              |                          |                     | Save                                                     |                     |
|              |                          | Delete account -    |                                                          |                     |
|              |                          | Current<br>password | III)                                                     |                     |
|              |                          |                     | Delete                                                   |                     |

Clicking this option will bring up the form to be filled in.

| 0 Home How to order      | S   Delivery to 📕 🗸 🗶 test-user-007 (4 220 pyő.) 👻 🖈 Favorites 1 | 🛒 Cart 1     |
|--------------------------|------------------------------------------------------------------|--------------|
| or Commerce<br>Shop      | Online demo shop by OT Commerce                                  | 388 <b>~</b> |
| Categories - Brands      | Q Search among 800.000 000 goods from China                      | Search       |
| Home > Account > Profile |                                                                  |              |
| General information      | Delivery                                                         |              |
| Orders                   | Delivery data                                                    |              |
| Account                  | Profile Profile 1 v Add                                          |              |
| Profile                  | Last name* Petrov                                                |              |
| Account                  | Middle name* Petrovich                                           |              |
| Support service          |                                                                  |              |
| Referral system          | Country* Russian Federation •                                    |              |
|                          | City* Moscow                                                     |              |
|                          | Address* Samokatnaya 12                                          |              |
|                          | Postal code * 39408                                              |              |
|                          | State/province/                                                  |              |
|                          | Phone 8-800-00-000                                               |              |
|                          | Fields marked with * are required                                |              |
|                          | Save Delete                                                      |              |

You can also create several profiles, each with its own shipping address and data.

| 0 Home How to order                          | \$   Delivery to 💻 👻 test-user-007 (4 220 py6.) 👻 🛣 Favorites 1 🛒                                                                                                    | Cart 1 |
|----------------------------------------------|----------------------------------------------------------------------------------------------------|--------|
| OT Commerce<br>Shop                          | Online demo shop by OT Commerce                                                                                                    | 33 ×   |
| Categories - Brands                          | Q Search among 800 000 000 goods from China                                                                                                    | Search |
| Home > Account > Profile General information | Delivery                                                                                                    |        |
| Orders                                       | Delivery data                                                                                                    |        |
| Account                                      | Profile Profile 1 2 Add<br>Profile 1 2 Add<br>Profile 1 Add<br>Profile 1 2 Add<br>Profile 1 Add<br>Profile 1 Add |        |
| Profile                                      | Name* Petr                                                                                                    |        |
| Account<br>Delivery                          | Middle name* Petrovich                                                                                                    |        |
| Support service                              | INN                                                                                                    |        |
| Referral system                              | Country* Russian Federation  City*                                                                                                    |        |
|                                              | Address* Samokathaya 12                                                                                                    |        |
|                                              | Postal code * 39408                                                                                                    |        |
|                                              | State/province/                                                                                                    |        |
|                                              | Phone 8-800-00-000                                                                                                    |        |
|                                              | Fields marked with " are required                                                                                                    |        |
| tcommerce.com/?p=profile&new_profile         | Save Delete                                                                                                    |        |

## How to add shipping address

Enter your first name (as in your passport) first.

| o Home How to order                          | \$   Delivery to 🔤 🗸 test-user-007 (4 220 py6.) 👻 🖈 Favorites 1 | 🛒 Cart 1 |
|----------------------------------------------|-----------------------------------------------------------------|----------|
| OT Commerce                                  | Online demo shop by OT Commerce                                 | # ·      |
| Categories   Brands Home   Account   Profile | Q Search among 800.000 000 goods from China                     | Search   |
| General information                          | Add new profile                                                 |          |
| Orders                                       | Name* Ivari I 🗄                                                 |          |
| Account                                      | Last name* Middle name*                                         |          |
| Profile                                      | Country* Armenia •                                              |          |
| Account<br>Delivery                          | City*                                                           |          |
| Support service                              | Address*                                                        |          |
| Referral system                              | Postal code * State/province/                                   |          |
|                                              | Phone*                                                          |          |
|                                              | Fields marked with * are required                               |          |
|                                              | Save Cancel                                                     |          |
|                                              |                                                                 |          |
|                                              | Site map                                                        |          |
|                                              | © 2011–2018                                                     |          |

Complete "Surname" field.

| o Home How to order      | \$   Delivery to 📕 🗸 test-user-007 (4 220 py6.) 👻 🖈 Favorites 1 | 🚽 Cart 1 |
|--------------------------|-----------------------------------------------------------------|----------|
| OT Commerce<br>Shop      | Online demo shop by OT Commerce                                 | 010 v    |
| Categories - Brands      | Q Search among 800.000.000 goods from China                     | Search   |
| Home > Account > Profile |                                                                 |          |
| General information      | Add new profile                                                 |          |
| Orders                   | Name* Ivan                                                      |          |
| Account                  | Last name* Ivanov I                                             |          |
| Destile                  | Middle name*                                                    |          |
| Pronie                   | Country* Armenia •                                              |          |
| Delivery                 | City*                                                           |          |
| Support service          | Address*                                                        |          |
| Referral system          | Postal code *                                                   |          |
|                          | State/province/                                                 |          |
|                          | Phone*                                                          |          |
|                          | Fields marked with * are required                               |          |
|                          | Save Cancel                                                     |          |
|                          |                                                                 |          |
|                          | Site map                                                        |          |

#### Complete "Middle name" field after that.

| o Home Ho      | w to order               | \$   Delivery to 🚍 👻 🛓 test-user-007 (4 220 py6.) 👻 🖈 Favorites 1 | 🛒 Cart 1 |
|----------------|--------------------------|-------------------------------------------------------------------|----------|
| or comm<br>Sho | nerce<br>P               | Online demo shop by OT Commerce                                   |          |
| Categories 👻   | Brands                   | Q Search among 800.000.000 goods from China                       | Search   |
|                | Home > Account > Profile |                                                                   |          |
|                | General information      | Add new profile                                                   |          |
|                | Orders                   | Name* Ivan                                                        |          |
|                | Account                  | Last name* Ivanov                                                 |          |
|                | Profile                  | Country* Amenia v                                                 |          |
|                | Account<br>Delivery      | City*                                                             |          |
|                | Support service          | Address*                                                          |          |
|                | Referral system          | Postal code *                                                     |          |
|                |                          | State/province/                                                   |          |
|                |                          | Fields marked with * are required                                 |          |
|                |                          | Save Cancel                                                       |          |
|                |                          |                                                                   |          |
|                |                          | Site map                                                          |          |

From the dropdown list select a country you want to ship your order to.

| 0 Home How to order      | \$   Delivery to 📕 👻 test-user-007 (4 220 pyő.) 👻 🖈 Favorites 1   | Cart 1 |
|--------------------------|-------------------------------------------------------------------|--------|
| OT Commerce<br>Shop      | Online demo shop by OT Commerce                                   |        |
| Categories 🕶 Brands      | Q Search among 800.000.000 goods from China                       | Search |
| Home > Account > Profile |                                                                   |        |
| General information      | Add new profile                                                   |        |
| Orders                   | Name* Ivan                                                        |        |
| Account                  | Middle name* Vanov                                                |        |
| Profile                  | Country* Armenia                                                  |        |
| Delivery                 | City* Azerbaijan<br>Belanus<br>Kazakistan                         |        |
| Support service          | Address* Kyrgyzstan<br>Moldova, Republic of<br>Russian Federation |        |
| Referral system          | State/province                                                    |        |
|                          | Phone* Uzbekistan                                                 |        |
|                          | Fields marked with " are required                                 |        |
|                          | Save Cancel                                                       |        |
|                          |                                                                   |        |
|                          | Site map                                                          |        |

Enter city/town into appropriate field.

| o Home How to    | o order                  | S   Delivery to 🔲 👻 🛓 test-user-007 (4 220 pyő.) 👻 🖈 Favorites 1 | 🛒 Cart 1    |
|------------------|--------------------------|------------------------------------------------------------------|-------------|
| or Comme<br>Shop | rce                      | Online demo shop by OT Commerce                                  | <b>**</b> * |
| Categories -     | Brands                   | Q Search among 800.000.000 goods from China                      | Search      |
|                  | Home > Account > Profile |                                                                  |             |
|                  | General information      | Add new profile                                                  |             |
|                  | Orders                   | Name* Ivan                                                       |             |
|                  | Account                  | Last name* Ivanov Middle name* Ivanov                            |             |
|                  | Profile                  | Country* Belarus T                                               |             |
|                  | Account Delivery         | City* Kiev I                                                     |             |
|                  | Support service          | Address*                                                         |             |
|                  | Referral system          | State/province/                                                  |             |
|                  |                          | Phone*                                                           |             |
|                  |                          | Fields marked with * are required                                |             |
|                  |                          | Save Cancel                                                      |             |
|                  |                          |                                                                  |             |
|                  |                          | Site map                                                         |             |

Enter full address (it should include house/building/office/flat number, etc.).

| o Home How to order      | \$   Delivery to 📕 👻 💄 test-user-007 (4 220 pyő.) 👻 🖈 Favorites 1 📑 | Cart 1 |
|--------------------------|---------------------------------------------------------------------|--------|
| OT Commerce              | Online demo shop by OT Commerce                                     |        |
| Categories - Brands      | Q Search among 800.000.000 goods from China                         | Search |
| Home > Account > Profile |                                                                     |        |
| General information      | Add new profile                                                     |        |
| Orders                   | Name* Ivan                                                          |        |
| Account                  | Last name* Ivanov                                                   |        |
| Profile                  | Country* Belarus T                                                  |        |
| Account<br>Delivery      | City* Kiev                                                          |        |
| Support service          | Address* Sunny str 24                                               |        |
| Referral system          | Postal code *                                                       |        |
|                          | Phone*                                                              |        |
|                          | Fields marked with * are required                                   |        |
|                          | Save Cancel                                                         |        |
|                          |                                                                     |        |
|                          | Site map                                                            |        |

And enter Postal code (zip-code)

| 🔀 o Home How   | w to order               | \$   Delivery to 💻 🗸 test-user-007 (4 220 pyő.) 👻 🖈 Favorites 1 | 🛒 Cart 1 |
|----------------|--------------------------|-----------------------------------------------------------------|----------|
| or comm<br>Sho | nerce<br>P               | Online demo shop by OT Commerce                                 | 388 -    |
| Categories -   | Brands                   | Q Search among 800.000.000 goods from China                     | Search   |
|                | Home > Account > Profile |                                                                 |          |
|                | General information      | Add new profile                                                 |          |
|                | Orders                   | Name* Ivan                                                      |          |
|                | Account                  | Last name* Nanov                                                |          |
|                | Profile                  | Country* Belarus v                                              |          |
|                | Account<br>Delivery      | City* Kiev                                                      |          |
|                | Support service          | Address* Sunny str 25                                           |          |
|                | Referral system          | Postal code * 344567 Ĭ                                          |          |
|                |                          | Phone*                                                          |          |
|                |                          | Fields marked with * are required                               |          |
|                |                          | Save Cancel                                                     |          |
|                |                          |                                                                 |          |
|                |                          | Site map                                                        |          |

In some situations, it is important to specify region/territory (region in Russian) (for example, there several towns (cities) with the same names located in different territories). In such a case you need to enter region/territory (region in Russian).

| or Comm<br>Sho | nerce<br>P                                   | Online demo shop by OT Commerce             |       |
|----------------|----------------------------------------------|---------------------------------------------|-------|
| Categories •   | Brands                                       | Q Search among 800.000.000 goods from China | Searc |
|                | Home > Account > Profile General information | Add new profile                             |       |
|                | Orders                                       | Name* I                                     |       |
|                | Account                                      | Last name* Ivanov Middle name* Ivanovich    |       |
|                | Profile                                      | Country* Belarus •                          |       |
|                | Account Delivery                             | City* Kiev                                  |       |
|                | Support service                              | Address" Sunny str 25                       |       |
|                | Referral system                              | State/province/                             | 2     |
|                |                                              | Phone*                                      |       |
|                |                                              | Fields marked with * are required           |       |
|                |                                              | Save Cancel                                 |       |

Enter your phone number next. This field is not mandatory but it should be entered in order a courier or post service can contact you if necessary.

| o Home How to    | o order                                          | \$   Delivery to 💻 👻 🛓 test-user-007 (4 220 pyő.) 👻 🕇 Favorites | 1 🛒 Cart 1 |
|------------------|--------------------------------------------------|-----------------------------------------------------------------|------------|
| or Comme<br>Shop | rce                                              | Online demo shop by OT Commerce                                 | 110 ×      |
| Categories -     | Brands                                           | Q Search among 800.000.000 goods from China                     | Search     |
|                  | Home $\Rightarrow$ Account $\Rightarrow$ Profile |                                                                 |            |
|                  | General information                              | Add new profile                                                 |            |
|                  | Orders                                           | Name* Ivan                                                      |            |
|                  | Account                                          | Last name* Ivanov Middle name* Ivanov                           |            |
|                  | Profile                                          | Country* Belarus •                                              |            |
|                  | Account<br>Delivery                              | City* Klev                                                      |            |
|                  | Support service                                  | Address* Sunny str 25                                           |            |
|                  | Referral system                                  | Postal code * 344567                                            |            |
|                  |                                                  | Phone* 8-800-000-00 ¥                                           |            |
|                  |                                                  | Fields marked with * are required                               |            |
|                  |                                                  | Save Cancel                                                     |            |
|                  |                                                  |                                                                 |            |
|                  |                                                  | Site map                                                        |            |

Save data.

| o Home How to order        | \$   Delivery to 💻 👻 test-user-007 (4 220 pyő.) 👻 🕇 Favorite | es 1 🛒 Cart 1 |
|----------------------------|--------------------------------------------------------------|---------------|
| or Commerce<br>Shop        | Online demo shop by OT Commerce                              |               |
| Categories - Brands        | Q Search among 800.000.000 goods from China                  | Search        |
| Home  > Account  > Profile |                                                              |               |
| General information        | Add new profile                                              |               |
| Orders                     | Name* Ivan                                                   |               |
| Account                    | Last name* Ivanov Middle name* Ivanovch                      |               |
| Profile                    | Country* Belarus •                                           |               |
| Account Delivery           | City* Klev                                                   |               |
| Support service            | Address* Sunny str 25                                        |               |
| Referral system            | Postal code * 344567                                         |               |
|                            | State/province/                                              |               |
|                            | Phone* 8-800-000-00                                          |               |
|                            | Fields marked with * are required                            |               |
|                            | Save Cancel                                                  |               |
|                            | Site map                                                     |               |

A corresponding green message will be displayed if everything is correct.

| o Home How to order   |                                  | \$   Delivery to 📕 🗸               | 1 test-user-007 (4 220 pyő.) 👻 | ★ Favorites 1 関 | Cart 1 |
|-----------------------|----------------------------------|------------------------------------|--------------------------------|-----------------|--------|
| Categories - Brands   | Q Search                         | among 800.000.000 goods from China |                                |                 | Search |
| Home  > Account  > Pr | file                             |                                    |                                |                 |        |
| General informa       | tion Delivery                    | _                                  |                                |                 |        |
| Orders                | Data updated successfully        |                                    |                                |                 |        |
| Account               | Delivery data  Profile Profile 2 | Add                                |                                |                 |        |
| Profile               | Last name* Ivanov                |                                    |                                |                 |        |
| Delivery              | Name* Ivan                       |                                    |                                |                 |        |
| Support service       | Middle name* Ivanovich           |                                    |                                |                 |        |
| Referral system       | Country* Belarus                 | ¥                                  |                                |                 |        |
|                       | City* Kiev                       |                                    |                                |                 |        |
|                       | Address* Sunny str 25            |                                    |                                |                 |        |
|                       | Postal code * 344567             |                                    |                                |                 |        |
|                       | State/province/                  |                                    |                                |                 |        |
|                       | Phone 8-800-000-0                |                                    |                                |                 |        |
|                       | Fields marked with * are         | required                           | _                              |                 |        |
|                       |                                  | Save Delete                        |                                |                 |        |

## How to add additional shipping profile

Click Add in profile containing pre-filled data if you want to add one more shipping profile.

| 0 Home Ho    | w to order                                       | \$   Delivery to 💻 👻 test-user-007 (4 220 py6.) 👻 🛣 Favorites 1 🛒 | Cart |
|--------------|--------------------------------------------------|-------------------------------------------------------------------|------|
| Categories - | Brands                                           | Q Search among 800.000.000 goods from China                       | Sear |
|              | Home $\Rightarrow$ Account $\Rightarrow$ Profile |                                                                   |      |
|              | General information                              | Delivery                                                          |      |
|              | Orders                                           | Data updated successfully                                         |      |
|              | Account                                          | Profile Profile Add                                               |      |
|              | Profile                                          |                                                                   |      |
|              | Account<br>Delivery                              | Name* Ivan                                                        |      |
|              | Support service                                  | Middle name* Ivanovich                                            |      |
|              | Referral system                                  | INN<br>Country* Belarus v                                         |      |
|              |                                                  | City* Kev                                                         |      |
|              |                                                  | Address* Sunny str 25                                             |      |
|              |                                                  | Postal code * 344567                                              |      |
|              |                                                  | State/province/                                                   |      |
|              |                                                  | Phone 8-800-000-00                                                |      |
|              |                                                  | Fields marked with * are required                                 |      |
|              |                                                  | Save Delete                                                       |      |
|              |                                                  |                                                                   |      |

Fill in all fields in the same way as you did when entering data for the first profile.

| o Home How to order      | \$   Delivery to 📕 👻 👤 test-user-007 (4 220 py5.) 👻 ★ Favorite | es 1 🛒 Cart 1 |
|--------------------------|----------------------------------------------------------------|---------------|
| OT Commerce<br>Shop      | Online demo shop by OT Commerce                                |               |
| Categories - Brands      | Q Search among 800.000.000 goods from China                    | Search        |
| Home > Account > Profile |                                                                |               |
| General information      | Add new profile                                                |               |
| Orders                   | Name"                                                          |               |
| Account                  | Last name* Middle name*                                        |               |
| Profile                  | Country* Amenia v                                              |               |
| Account<br>Delivery      | City*                                                          |               |
| Support service          | Address*                                                       |               |
| Referral system          | Postal code ~ State/province/                                  |               |
|                          | Phone <sup>®</sup>                                             |               |
|                          | Fields marked with * are required                              |               |
|                          | Save Cancel                                                    |               |
| L                        | Site map                                                       |               |

Note that you may specify an alternative shipping address or recipient's full name.

| Dialido                  | C               | Search among 800.000.0 | 00 goods from China |  |
|--------------------------|-----------------|------------------------|---------------------|--|
| Home > Account > Profile |                 |                        |                     |  |
| General information      | Delivery        |                        |                     |  |
| Orders                   | Delivery data - |                        | n                   |  |
| Account                  | Name*           | Sira                   |                     |  |
| Profile                  | Middle name*    | Conyli                 |                     |  |
| Delivery                 | INN             |                        |                     |  |
| Support service          | Country*        | Russian Federation 🔻   |                     |  |
| Referral system          | City*           | Moscow                 |                     |  |
|                          | Address*        | Samokatnaya 12         |                     |  |
|                          | State/province/ | 00400                  |                     |  |
|                          | Phone           | 8-800-00-000           |                     |  |
|                          | Fields marked   | with * are required    |                     |  |

#### Click "Save" button.

| Categories • | Brands                   | Q Search among 800.000.000 goods from China | Search |
|--------------|--------------------------|---------------------------------------------|--------|
|              | Home > Account > Profile |                                             |        |
|              | General information      | Delivery                                    |        |
|              | Orders                   | Delivery data                               |        |
|              | Account                  | Last name* Sevanin                          |        |
|              |                          | Name* Sira                                  |        |
|              | Profile                  | Middle name* Conyli                         |        |
|              | Delivery                 | INN                                         |        |
|              | Support service          | Country* Russian Federation V               |        |
|              | Referral system          | City* Moscow                                |        |
|              |                          | Address* Samokatnaya 12                     |        |
|              |                          | Postal code * 39408                         |        |
|              |                          | State/province/                             |        |
|              |                          | Phone 8-800-000                             |        |
|              |                          | Fields marked with * are required           |        |
|              |                          | Save Delete                                 |        |

You've got two shipping profiles now. You may choose desired one when checking out.

| 0 Home How to order      | \$   Delivery to 📕 🗸 test-user-007 (4 220 py6.) 👻 🛧 Favorites 1 | 🛒 Cart 1 |
|--------------------------|-----------------------------------------------------------------|----------|
| Categories - Brands      | Q Search among 800.000.000 goods from China                     | Search   |
| Home > Account > Profile |                                                                 |          |
| General information      | Delivery                                                        |          |
| Orders                   | Delivery data                                                   |          |
| Account                  | Profile Profile 2 v Add                                         |          |
| Profile                  | Name* Ivan                                                      |          |
| Delivery                 | Middle name* Ivanovich                                          |          |
| Support service          | INN                                                             |          |
| Referral system          | Country* Belarus v                                              |          |
|                          | City* Kiev                                                      |          |
|                          | Address* Sunny str 25                                           |          |
|                          | Postal code * 344567                                            |          |
|                          | State/province/                                                 |          |
|                          | Phone 8-800-000-00                                              |          |
|                          | Fields marked with * are required                               |          |
|                          | Save Delete                                                     |          |

## How to delete shipping profile

It is possible to delete shipping profile in case it is not used. Select profile and click "Delete" button.

| o Home How t | to order                 | \$   Delivery to 📕 👻 🗶 test-user-007 (4 220 pyő.) 👻 ★ | Favorites 1 🛒 Cart 1 |
|--------------|--------------------------|-------------------------------------------------------|----------------------|
| Categories - | Brands                   | Q Search among 800.000.000 goods from China           | Search               |
|              | Home > Account > Profile |                                                       |                      |
|              | General information      | Delivery                                              |                      |
|              | Orders                   | Delivery data                                         | _                    |
|              | Account                  | Profile Profile 2 • Add                               |                      |
|              | Profile                  | Last name* Ivanov                                     |                      |
|              | Account<br>Delivery      | Middle name* Ivanovich                                |                      |
|              | Support service          | INN                                                   |                      |
|              | Referral system          | Country* Belarus •                                    |                      |
|              |                          | City* Klev                                            |                      |
|              |                          | Address* Sunny str 25                                 |                      |
|              |                          | Postal code * 344567                                  |                      |
|              |                          | State/province/                                       |                      |
|              |                          | Phone 8-800-000-00                                    |                      |
|              |                          | Fields marked with * are required                     |                      |
|              |                          | Save Delete                                           |                      |

You need to confirm selection before deleting shipping profile.

A confirm window will appear asking if you are sure you want to delete profile. Click "Delete" button.

| Profile        | Profile 2 V Add   |                  |      |
|----------------|-------------------|------------------|------|
| Last name*     | Ivanov            |                  |      |
| Name*          | Ivan              |                  |      |
| Middle n M     | essage            |                  | 8    |
| INN Pr         | ofile will be rem | noved. Are you s | ure? |
| Country*       | Belarus           |                  |      |
| City*          | Kiev              | Delete Cano      | el   |
| Address*       | Sunny str 25      |                  |      |
| Postal code *  | 344567            |                  |      |
| State/province | e/                |                  |      |
| Disease        |                   |                  |      |

Selected profile will be deleted when you are finished.